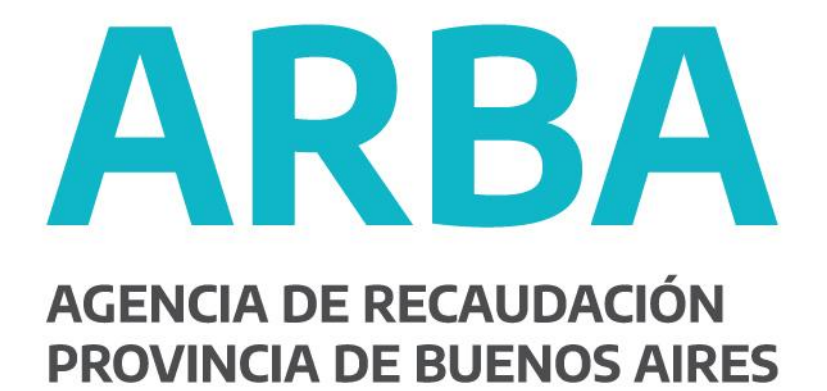

# **INSTRUCTIVO**

Invocación de Servicios del SII en NET

Versión 1.1 Fecha 14/10/2016

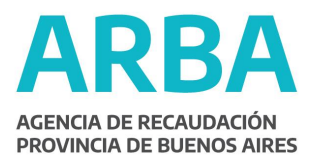

# Objetivo

Mostrar el funcionamiento de una publicación a través de la invocación del servicio desarrollado en .net

Considerar que pueden invocarse del mismo modo los servicios de consulta de publicaciones y descarga de archivos.

# **Procedimiento**

Pasos para la publicación de un ítem

# Paso 1:

Abrir la aplicación en un entorno .NET. Crear un archivo xml como figura en la imagen del ejemplo: <?xml version="1.0" encoding="utf-8"?> <webService> <datos > <usuario> </usuario> <password> </password> <password> </password> <acuerdo></acuerdo> <item></item> <carpeta> </carpeta> <nombreArchivo> </nombreArchivo> </datos>

</webService>|

Usuario: usuario con el que se accede a la aplicación.

Password: contraseña con al que se accede a la aplicación.

Acuerdo: número de acuerdo informado por Sistema de Intercambio de Información de ARBA

Ítem: número de ítem informado por Sistema de Intercambio de Información de ARBA Carpeta: es la carpeta donde está el archivo .zip a publicar

NombreArchivo: Archivo con los datos a publicar, según nombre y parámetros del SII

# Paso2:

Pantalla de carga del XML

Publicación Item en Sistema Intercambio Información

Archivo XMI con Info Examinar... No se seleccionó un archivo.

Publicar

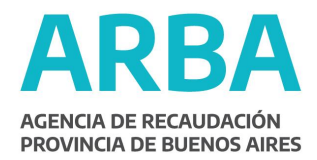

# Paso 3:

## Hacer click en examinar para cargar el XML

| Orgenuer   Niews segutis     Orgenuer   Niews segutis     Excitacion   Internet Sizes inconting     Excitacion   Internet Sizes inconting     Ministric   Internet Sizes inconting     Visitacion   Internet Sizes inconting     Ministric   Internet Sizes inconting     Excitacion   Internet Sizes inconting     Ministric   Internet Sizes inconting     Excitacion   Internet Sizes inconting     Ministric   Internet Sizes inconting     Excitacion   Internet Sizes inconting     Excitacion   Internet Sizes inconting <                                                                                                    | Subir archivo                | Subir pichiro                                                                                                    |                              |                                                                                                    |  |  |  |
|----------------------------------------------------------------------------------------------------|------------------------------|----------------------------------------------------------------------------------------------------|------------------------------|----------------------------------------------------------------------------------------------------|--|--|--|
| Organizar   Nanois supplie     Excitacion   Fecha de mode     Solico recientes   produtive fecharism     Solico recientes   produtive fecharism     OneDrive   produtive fecharism     Balicobeces   produtive fecharism     Balicobeces   fecharism     Balicobeces   fecharism     Balicobeces <t< th=""><th>CO &amp; Equips + Discolocal (C)</th><th></th><th>• • • further filter inter i</th><th>e p</th></t<>                                                                                                    | CO & Equips + Discolocal (C) |                                                                                                    | • • • further filter inter i | e p                                                                                                    |  |  |  |
| Factbarter   Factbarter   F                                                                                                    | Organicar + Nilavis Larpetia |                                                                                                    | . ga .                       | 0 10                                                                                                    |  |  |  |
| Solice receives   Solice receives   S                                                                                                    | Excitorio                    | N-Jamelian,                                                                                                    | - · · ·                      | in the de mode                                                                                                    |  |  |  |
| ALTER ALTER AND A DESCRIPTION OF A DESCRIPTION OF A DESCR | Sides no antes               | prvetla WebService, and<br>protocessa april<br>protocessa april<br>protocessa<br>protocessa<br>protocessa<br>historia april<br>DCMDDL6.ser<br>hootagm.det<br>architec.bit<br>werksphot<br>Websen<br>visual |                              | 4. 1972/1024 1024<br>8. 75.1. 2014 1024<br>0. 705. 2016 1024<br>0. 705. 2016 1024<br>0. 705. 2016 1024<br>1024 2016 1024<br>1024 2016 1024<br>1024 2015 564<br>1011/2015 564<br>1011/2015 564<br>1011/2015 564<br>1011/2015 564<br>1011/2015 564<br>1011/2016 1024<br>1011/2016 1024<br>1011/2016 10000000000000000000000000000000000 |  |  |  |

## Paso 4:

Una vez que se eligio el XML se presiona la tecla Publicar

|                      |          | Publicación Ite      | m en Sistema Intercambio Información |
|----------------------|----------|----------------------|--------------------------------------|
| Archivo XMl con Info | Examinar | pruebaWebService.xml |                                      |
|                      |          |                      | Publicar                             |

#### Paso 5:

Se avisa que se realizó con éxito la transferencia y la aplicación está lista para Publicar otro archivo

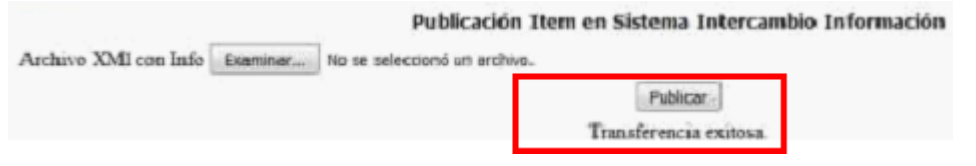